# **SETTING MANUAL**

# WEB MONITORING TOOL for VRF System

## UTY-AMGXZ1

Ver. 2.5

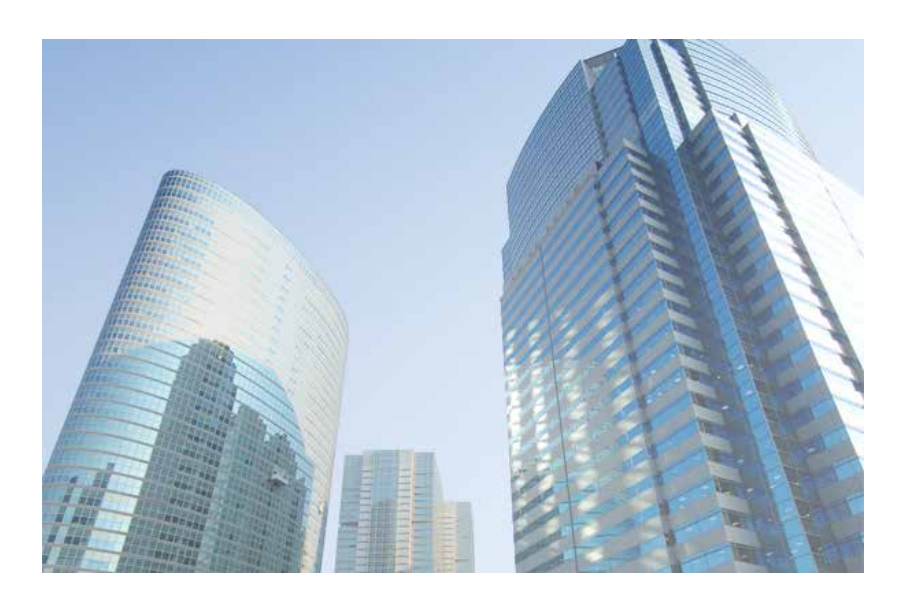

**CAUTION** Please read the LICENSE AGREEMENT in the manual first.

PART NO. 9708314068-07

## FUJITSU GENERAL LIMITED

## LICENSE AGREEMENT for "WEB MONITORING TOOL for VRF SYSTEM"

## IMPORTANT-READ CAREFULLY

This "WEB MONITORING TOOL for VRF SYSTEM" License Agreement (LICENSE AGREEMENT) is a legal agreement between you and Fujitsu General Limited (FGL) for the use of VRF WEB MONITORING TOOL products designated below, which includes computer software and printed materials, and may include online or electronic documentation (SOFTWARE PRODUCT or SOFTWARE). By installing, copying, or otherwise using the SOFTWARE PRODUCT, you accept to be bound by all of the terms and conditions of this LICENSE AGREEMENT. If you do not agree to all of the terms and conditions of this LICENSE AGREEMENT. If you do not agree to all of the terms and conditions of the SOFTWARE PRODUCT and shall promptly return the SOFTWARE PRODUCT to the place from which you have obtained it.

#### 1. SOFTWARE PRODUCT LICENSE

The SOFTWARE PRODUCT is protected by copyright laws and international copyright treaties, as well as by other intellectual property laws and treaties. The SOFTWARE PRODUCT is licensed to you, not sold. FGL owns the title, copyright, and other intellectual property rights in the SOFTWARE PRODUCT.

### 2. GRANT OF LICENSE

FGL hereby grants you the limited, non-exclusive and non-transferable rights only for the purpose of maintaining and testing VRF air-conditioning system products (VRF) provided you comply with all terms and conditions of this LICENSE AGREEMENT.

#### 3. COPYRIGHT

All right, title, and copyright in and to the SOFTWARE PRODUCT, and any copies of the SOFTWARE PRODUCT are owned by FGL. The SOFTWARE PRODUCT is protected by copyright laws and international treaty provisions. Therefore, you may copy the SOFTWARE PRODUCT solely for backup or archival purposes.

#### 4. DESCRIPTION OF OTHER RIGHTS AND LIMITATIONS

#### (1) USE OF SOFTWARE PRODUCT

You may install and use the enclosed SOFTWARE PRODUCT on a single terminal connected to a single computer. You may not network the SOFTWARE or otherwise use it on more than one computer terminal at the same time. The infrastructure necessary to use this software (PC, accessories, etc.), shall be prepared separately by you.

#### (2) LIMITATIONS ON REVERSE ENGINEERING, DECOMPILATION, AND DISASSEMBLY

You may not reverse engineer, decompile, or disassemble the SOFTWARE PRODUCT, except and only to the extent that applicable law expressly permits such activity notwithstanding this limitation.

(3) RENTAL

You may not rent or lease the SOFTWARE PRODUCT.

#### (4) SOFTWARE TRANSFER

You may not transfer the SOFTWARE PRODUCT to any person and/or entity (-ies) either payable or free of charge without the written consent of FGL.

#### (5) TERMINATION

Without prejudice to any other rights, FGL may terminate this LICENSE AGREEMENT if you fail to comply with the terms and conditions of this LICENSE AGREEMENT.

In such an event, you shall promptly return all originals and copies of the SOFTWARE PRODUCT to FGL.

#### 5. EXPORT RESTRICTIONS

You acknowledge that the SOFTWARE PRODUCT is of Japan origin. You agree that neither you nor your customers intend to or will, directly or indirectly, export or transmit the SOFTWARE PRODUCT to any country to which such export or transmission is restricted by any applicable regulation or statute, without the prior written consent, if required, of the authorized governmental entity as may have jurisdiction over such export or transmission.

#### 6. NO WARRANTY

TO THE MAXIMUM EXTENT PERMITTED BY APPLICABLE LAW, FGL EXPRESSLY DISCLAIMS ANY WARRANTY FOR THE SOFTWARE PRODUCT. THE SOFTWARE PRODUCT AND ANY RELATED DOCUMENTATION IS PRO-VIDED "AS IS" WITHOUT WARRANTY OF ANY KIND, EITHER EXPRESSED OR IMPLIED, INCLUDING, WITHOUT LIMITATION, THE IMPLIED WARRANTIES OR MERCHANTABILITY OF FITNESS FOR A PARTICULAR PURPOSE. THE ENTIRE RISK ARISING OUT OF USE OR PERFORMANCE OF THE SOFTWARE PRODUCT REMAINS WITH YOU.

#### 7. LIMITATION OF LIABILITY AND CUSTOMER REMEDIES

FGL'S ENTIRE LIABILITY AND YOUR EXCLUSIVE REMEDY UNDER THIS LICENSE AGREEMENT SHALL BE, AT FGL'S OPTION, REPLACEMENT OF THE SOFTWARE WHICH IS RETURNED TO FGL. THIS LICENSE AGREEMENT SHALL ALSO APPLY TO THE REPLACEMENT SOFTWARE SUPPLIED UNDER THIS SECTION 7.

#### 8. NO LIABILITY FOR CONSEQUENTIAL DAMAGES

TO THE MAXIMUM EXTENT PERMITTED BY APPLICABLE LAW, IN NO EVENT SHALL FGL BE LIABLE FOR ANY DAMAGES WHATSOEVER (INCLUDING, WITHOUT LIMITATION, DAMAGES FOR LOSS OF BUSINESS PROFIT, BUSINESS INTERRUPTION, LOSS OF BUSINESS INFORMATION, OR ANY OTHER PECUNIARY LOSS) DIRECT OR INDIRECT, TO YOU OR TO ANY THIRD PARTY, ARISING OUT OF THE USE OR INABILITY TO USE THIS PROD-UCT, EVEN IF FGL HAS BEEN ADVISED OF THE POSSIBILITY OF SUCH DAMAGES.

#### 9. ENTIRE AGREEMENT

This LICENSE AGREEMENT (including any addendum or amendment to this LICENSE AGREEMENT included with the SOFTWARE PRODUCT) is the entire agreement between you and FGL relating to the SOFTWARE PRODUCT and supersedes all prior contemporaneous oral or written communications, proposals and representations with respect to the SOFTWARE PRODUCT or any other subject covered by this LICENSE AGREEMENT.

#### **10.INDEMNITY**

You agree to indemnify and hold FGL, and its subsidiaries, affiliates, officers, agents, co-branders or other partners, and employees, harmless from any damage, claim or demand, including without limitation reasonable attorneys' fees, made by any third party due to or arising out of your violation of the terms and conditions of this LICENSE AGREEMENT, or your violation of any rights of another person or entity.

#### **11.GOVERNING LAW AND JURISDICTION**

To the maximum extent permitted by applicable law, this LICENSE AGREEMENT is governed by the laws of JAPAN. To the maximum extent permitted by applicable law, you and FGL hereby irrevocably submit to the exclusive jurisdiction of the Tokyo District Court and other higher courts having jurisdiction in Japan for the settlement of disputes arising under or in connection with this LICENSE AGREEMENT.

## Contents

| 1. Safety precautions 4                                 |
|---------------------------------------------------------|
| 2. Outline5                                             |
| 3. Installation7                                        |
| 3-1 Precautions7                                        |
| 3-2 Recommended specifications7                         |
| 3-3 Installation flow8                                  |
| 3-3-1 Server8                                           |
| 4. Software License                                     |
| 5. Hardware installation (Server) 11                    |
| 5-1 Transmission adaptor installation                   |
| 5-2 Turning on the power ·····13                        |
| 6. Software Installation & Removal 14                   |
| 6-1 Installation Notes14                                |
| 6-2 Software Installation16                             |
| 6-3 Software Removal······19                            |
| 6-3-1 Windows <sup>®</sup> 10, 11 ······19              |
| 6-3-2 Task scheduler deletion ······21                  |
| 7. Setting(Server/Client) 22                            |
| 7-1 Task Scheduler Setting ······22                     |
| 7-2 Windows screen saver setting in remote operation 25 |
| 8. Troubleshooting 26                                   |

# **1. Safety precautions**

- Before using Web Monitoring Tool, read this "SAFETY PRECAUTIONS" thoroughly to ensure the correct operation.
- This section describes the important safety information to operate Web Monitoring Tool.
- The meanings of "WARNING" and "CAUTION" are explained as follows.

| This mark indicates the procedures, which might result in the death of or serious injury to the user or service personnel if improperly performed. |
|----------------------------------------------------------------------------------------------------|
| This mark indicates the procedures, which might result in personal harm to the user or damage to property if improperly performed.                 |

This manual is for service personnel authorized to use the Web Monitoring Tool. Always keep this manual in an easily accessible place for use by authorized service personnel.

## **⚠ WARNING**

1. When using U10 USB / U60-FT DIN Network Interface, follow the instructions given in the manual that comes with the product.

## **⚠ WARNING**

Web Monitoring Tool can control the air-conditioner system on a personal computer. Be careful not to turn off the power supply of the personal computer, or not to finish the application compulsorily during operation. Otherwise, Web Monitoring Tool might malfunction. For personal computer used as Web Monitoring Tool, refer to the instruction manual.

# 2. Outline

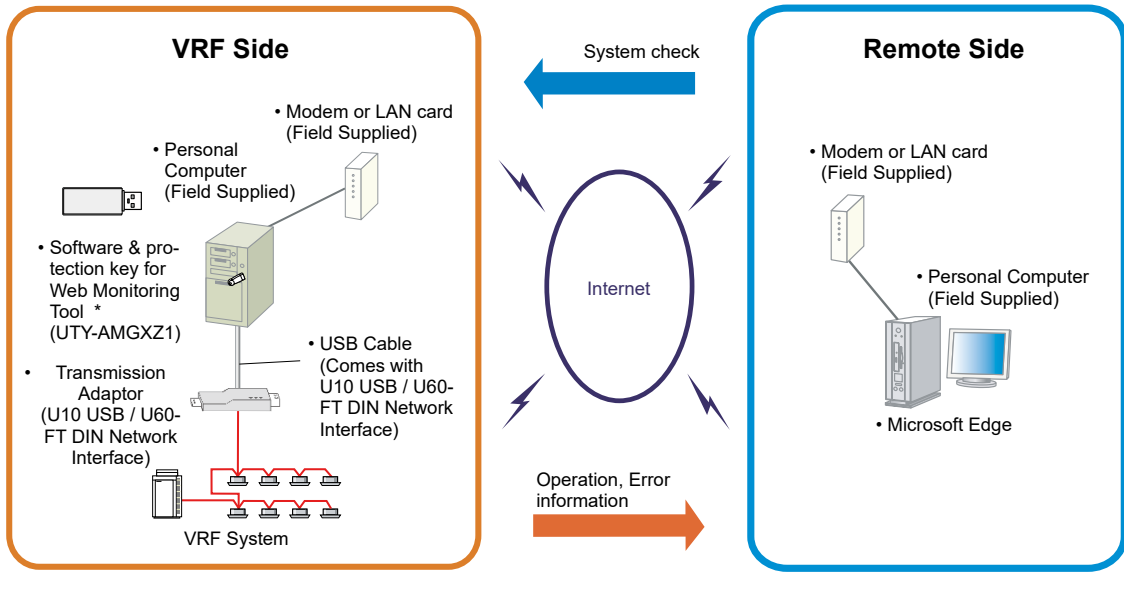

\* WIBU-KEY of UTY-AMGX can be used.

This setting manual explains the setting procedures for the software of Web Monitoring Tools for the VRF control system.

This tool lets you check a VRF System installed at a distant place from the remote side by internet and other communications method. If a personal computer connectable to the network and Microsoft Edge are available at the remote side, VRF System checks can be carried out at the same level as the Service Tool.

When an error occurs in the VRF System, the error is displayed at the remote side monitor. If internet is selected as the communications method, the error can be reported to a pre-registered address by e-mail. Moreover, since unit data for up to the last past week is recorded at the VRF side, defect phenomena for on-site repair can be grasped in advance by checking the unit data from a remote place when a defect occurred.

#### ■ Software construction

The Web Monitoring Tool software consists of the Data acquisition application

The **Data acquisition application** is a program which is made resident when the Web Monitoring Tool is started, and exchanges data with the VRF System transmission line. It also records the received unit data to a database.

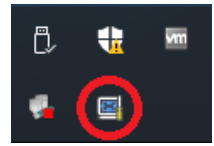

Monitor application

and

The Monitor application is a Web server and a collection of server side program and scripts which converts the acquired Unit data to Table and Graph, and displays them to a browser (Microsoft Edge) upon request from remote side. It also converts operations input from the User and passes them to the Data acquisition application through the Database. In this manual, Monitor application will refer to the collection of server side program and scripts. The Remote operation application is the application to perform the remote operation. The Remote operation application operates only when the remote operation mode is valid.

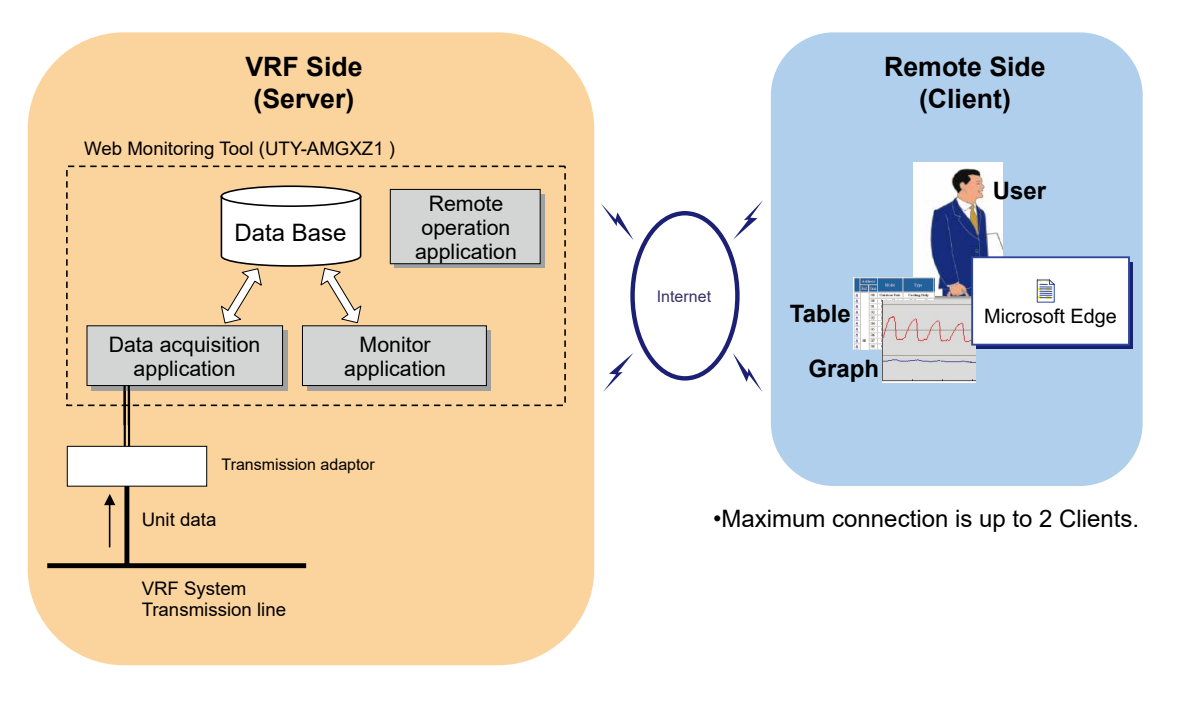

| Note | • | Hereinafter, the following will be used in the descriptions in this setting manu-<br>al: |               |        |
|------|---|------------------------------------------------------------------------------------------|---------------|--------|
|      |   | VRF Side                                                                                 | $\rightarrow$ | Server |
|      |   | Remote Side                                                                              | $\rightarrow$ | Client |
|      |   |                                                                                          |               |        |

## **3-1 Precautions**

- This product may be updated without prior notice. Since trouble may occur depending on the purchased system, check with your service personnel for updates.
- This product requires the use of one of the following optional transmission adaptors. Procure them in advance.

| Name & Shapes                                                         | Q'ty                                   | Remark                                     |
|-----------------------------------------------------------------------|----------------------------------------|--------------------------------------------|
| Transmission Adaptor<br>(U10 USB Network Interface -TP/FT-10 Channel) | 1 to 4<br>Procure the necessary        | Model : 75010R<br>(Echelon Corporation)    |
| Transmission Adaptor<br>(U60-FT DIN Network Interface)                | with the number of connection systems. | Model : 75060R-40<br>(Echelon Corporation) |

## **3-2 Recommended specifications**

This tool operates in the environment below.

For VRF Side PC (Server)

| Operating system (*1) | •Microsoft <sup>®</sup> Windows <sup>®</sup> 10 (64-bit) Pro<br>•Microsoft <sup>®</sup> Windows <sup>®</sup> 11 Pro                                                                                                    |
|-----------------------|----------------------------------------------------------------------------------------------------|
| CPU                   | Intel <sup>®</sup> Core <sup>™</sup> Processor 1GHz or higher                                                                                                    |
| Memory                | 4GB or more                                                                                                    |
| HDD                   | 40GB or more of free space                                                                                                    |
| Display               | 1366 x 768 or higher resolution                                                                                                    |
| Interface             | USB port (for U10 USB / U60-FT DIN Network Interface Max.4 , Software protection key)<br>Either of the following interface is required for remote connection:<br>•Public Telephone Line : Modem is required<br>•Internet using LAN : Ethernet port is required |
| Software required     | Adobe®Acrobat®                                                                                                    |

#### For Remote side PC (client)

| CPU         | Intel <sup>®</sup> Core <sup>™</sup> Processor 1GHz or higher                                                                                                    |
|-------------|----------------------------------------------------------------------------------------------------|
| Web browser | Microsoft Edge recommended                                                                                                    |
| Display     | 1366 x 768 or higher resolution (Set the resolution before use so that the resolu-<br>tion of remote operating PC monitor screen is higher than that of local side PC.) |

**Note** \*1 Set the Region setting to the Western calendar.

This application can operate only on operating system (OS) during the period supported by Microsoft. Note that we cannot guarantee the operation of this application on operating system (OS) whose support has expired.

## **3-3 Installation flow**

## 3-3-1 Server

## A WARNING!

 Web Monitoring Tool is tested to install and operate under new Windows environment. When program executional environment of Windows is corrupted or abnormal, or other softwares that interfere with the operation of Web Monitoring Tool is installed or running, Web Monitoring Tool may not install or run properly. It is usually extremely difficult to detect such conditions, if it occurs.

It is recommended that Web Monitoring Tool be installed on a new PC, dedicated for the use of Web Monitoring Tool.

- Web Monitoring Tool product is provided with softwares, drivers, components listed below.
   If the same kind of softwares, drivers, components with different version is installed on the same PC, Web Monitoring Tool may not install or run properly.
  - 1) Microsoft<sup>®</sup> .NET Framework
  - 2) Microsoft<sup>®</sup> SQL Server<sup>®</sup> 2022 Express
- If "Program Files" folder is compressed or encrypted, Microsoft<sup>®</sup> SQL Server<sup>®</sup> 2022 Express cannot be installed. Release the settings before installation as follows:
   Start "Explorer" → right-click "Program Files" folder → select "properties" → click "Advanced..." → release the check marks of the "Compress or Encrypt attributes".
- If the computer name and Windows log-in user name are the same, Microsoft<sup>®</sup> SQL Server<sup>®</sup> 2022 Express cannot be installed. In this case, change either of the names before the installation is performed.

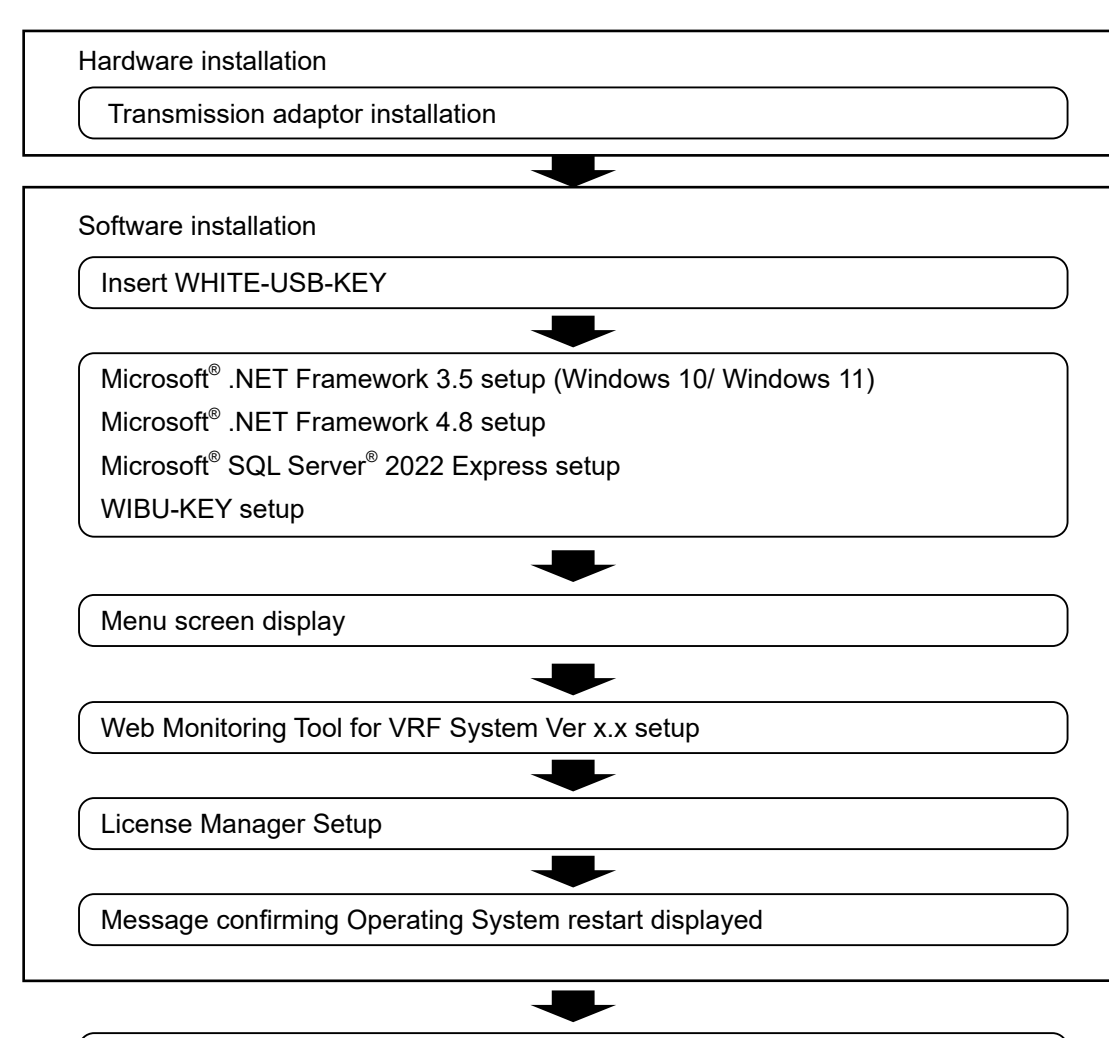

Operating System restart

• Have installation performed by a user belonging to the Administrators group.

3. Installation

#### What is software license?

- The software license means the use acceptance of this product in the agreed-upon License Agreement.
- One software license is provided as "License" stored in WHITE-USB-KEY for each pur-• chased product.

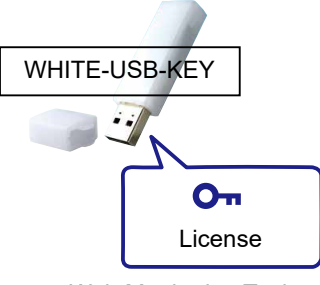

Web Monitoring Tool

For the "License" stored in WHITE-USB-KEY, it can be used by inserting WHITE-USB-• KEY directly to a PC or it can be moved to a PC using "License Manager for VRF System". If an option is not used, it is used in one of two methods shown below.

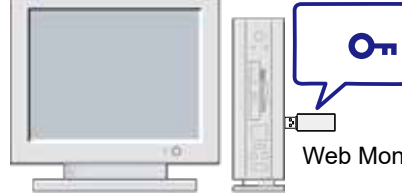

Web Monitoring Tool

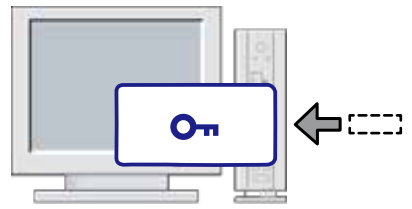

Used by moving WHITE-USB-KEY which stores license to a PC (status at the time of purchase)

Used by moving the license to a PC main unit

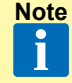

- The conventional WIBU-KEY can also be used as it is, but the license of WIBU-KEY cannot be moved to PC. (Only conventional usage method is effective.)
  - For details, refer to the manual of License Manager. •

## 5-1 Transmission adaptor installation

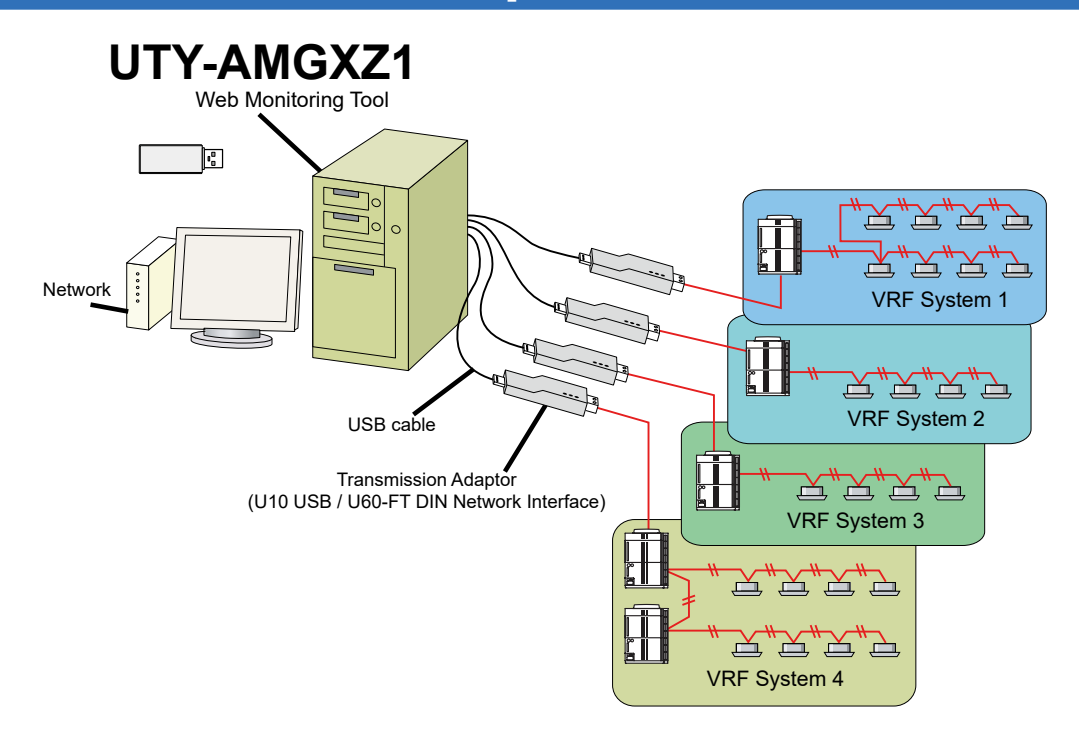

The Web Monitoring Tool can connect up to 4 VRF systems. Since 1 transmission adaptor connects to 1 system, up to 4 transmission adaptors are connected.

#### U10 USB / U60-FT DIN Network Interface

This transmission adaptor is connected using the USB port of a personal computer. To use this product, turn on the power of the PC and install necessary drivers/software for this product (BEFORE connecting it to any USB port ), following the \*\*\*QUICK START\*\*\* enclosed with this product.

When using multiple transmission adaptors, connect the nth VRF System to the nth transmission adaptor, or attach a label so that the transmission adaptors can be identified. (Because there is an item which sets what number transmission adaptor is connected to what number USB port at software starting.)

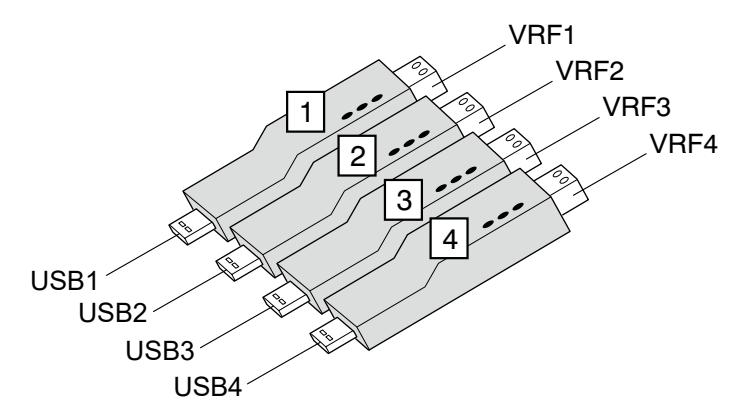

Keeping a record of a table such as shown below is recommended.

| USB port | Adaptor No. | VRF System No. |
|----------|-------------|----------------|
| USB1     | Adaptor1    | VRF1           |
| USB2     | Adaptor2    | VRF2           |
| USB3     | Adaptor3    | VRF3           |
| USB4     | Adaptor4    | VRF4           |

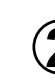

Connect the transmission adaptor to the personal computer USB port. When there are multiple transmission adaptors, connect the nth transmission adaptor to the nth USB port in that order.

## **⚠ WARNING**!

Do not turn on the power until all installation work is completed.

Once the wiring has been installed, the power can be turned on. Follow the procedure below for turning on the power.

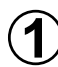

Turn on the power for all connected indoor units.

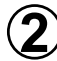

Turn on the power for all connected outdoor units.

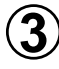

Connect U10 USB / U60-FT DIN Network Interface (Driver must be installed following the procedure in "par. 5-1 Transmission adaptor installation" before connecting). \*1

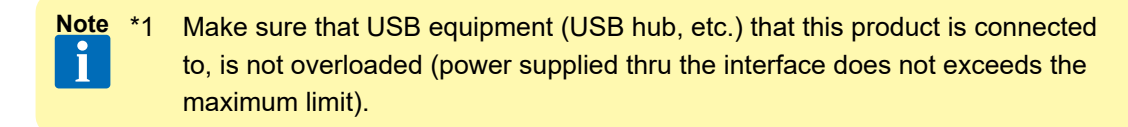

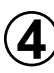

**4**) Turn on the power for Web Monitoring Tool PC, if it is not yet turned on.

## 6-1 Installation Notes

Before starting the installation of this product, check each of the followings.

- Install Adobe<sup>®</sup> Acrobat<sup>®</sup> prior to the installation. (Adobe<sup>®</sup> Reader<sup>®</sup> does not come with this product).
- If one of the following product is already installed, remove it first. Refer to "par. 6-3 Software Removal" for how to remove these products.
  - Service Tool for VRF System (UTR-YSTC) Ver. 3.0 or later
  - Service Tool for VRF System (UTY-ASGX) Ver. 1.0 or later
  - Service Tool for VRF System (UTY-ASGXZ1) Ver. 2.0 or later
  - Web Monitoring Tool for VRF System (UTR-YMSA) Ver. 3.0 or later
  - Web Monitoring Tool for VRF System (UTY-AMGX) Ver. 1.0 or later
  - Web Monitoring Tool for VRF System (UTY-AMGXZ1) Ver. 2.0 or later
- Do not insert WIBU-KEY (Software protection key) enclosed with this product to the PC until product installation is completed.
- You are required to login to the computer as Administrator (or equivalent) to the PC to install this product.
- Stop all running programs before you start the installation.
- If Anti-Virus software product is installed, temporarily disable the software during the installation of this product.
- When the screen resolution is 1366 x 768 pixel, perform the following setting.
  - Windows 10

[Windows Taskbar]  $\rightarrow$  Right click  $\rightarrow$  [Taskbar settings]  $\rightarrow$  Check "Automatically hide the taskbar in desktop mode".

• Windows 11

 $\label{eq:constraint} [Windows \ Taskbar] \to Right \ click \to [Taskbar \ settings] \to [Taskbar \ behaviors] \to Check \ ``Automatically hide the taskbar''.$ 

 To ensure continuous normal operation of this software, set the PC so that it would not go into an energy saving mode such as standby mode, sleep mode or execute hibernation. If the PC goes into a standby, sleep mode or execute hibernation, this software may not function properly.

To avoid going into the energy saving or hibernation, perform the following settings.

Right click the desktop to select "Display settings" and click "Power & Sleep" to set the "Sleep" to "Never".

\* If there is no setting item for "Sleep", close the window without setting any items. As for the "Turn off the display" setting of Windows, you can configure it as usual.  Check "Core isolation" from "Windows Security" before inserting U10 USB / U60-FT DIN Network Interface.

Open "Settings" from the Start menu.

Open "Update & Security".

Click "Windows Security" at the left menu.

Click "Device security" at the right.

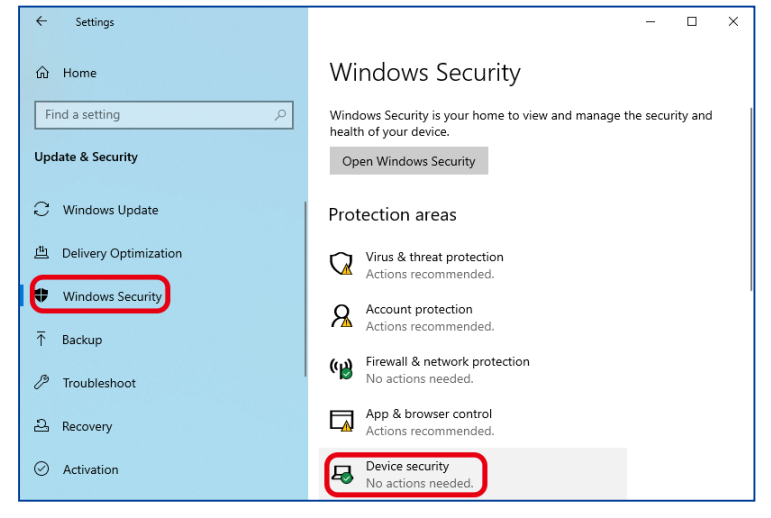

Click "Core isolation details" in the "Core isolation" field on the "Device security" screen.

| Windows Security                     |                                                                          | - 🗆 X                                                           |
|--------------------------------------|--------------------------------------------------------------------------|-----------------------------------------------------------------|
| <<br>≡                               | 므 Device security                                                        |                                                                 |
| යි Home                              | Security that comes built into your device.                              | Windows Community videos<br>Learn more about Device security    |
| Virus & threat protection            | Core isolation                                                           |                                                                 |
| Account protection                   | Virtualization-based security protects the core<br>parts of your device. | Have a question?<br>Get help                                    |
| (中) Firewall & network protection    | Core isolation details                                                   |                                                                 |
| App & browser control                | Standard bardware security not supported                                 | Help improve Windows Security                                   |
| 묘 Device security                    | Learn more                                                               | Give us feedback                                                |
| Solution Device performance & health |                                                                          | Change your privacy settings                                    |
| 8 Family options                     |                                                                          | View and change privacy settings<br>for your Windows 10 device. |
|                                      |                                                                          | Privacy settings                                                |
|                                      |                                                                          | Privacy dashboard                                               |
|                                      |                                                                          | Privacy Statement                                               |
| Settings                             |                                                                          |                                                                 |

Confirm that "Off" is selected for "Memory integrity".

When "On" is selected, set it to "Off" and restart the OS.

| Wine | dows Security                 |                                                                                       | - 🗆 X                                                           |
|------|-------------------------------|---------------------------------------------------------------------------------------|-----------------------------------------------------------------|
| ←    |                               | Core isolation                                                                        |                                                                 |
| ŵ    | Home                          | Security features available on your device that use<br>virtualization-based security. | Have a question?<br>Get help                                    |
| 0    | Virus & threat protection     | Memory integrity                                                                      |                                                                 |
| R    | Account protection            | Prevents attacks from inserting malicious code into<br>high-security processes.       | Help improve Windows Security<br>Give us feedback               |
| (q)) | Firewall & network protection | Off Off                                                                               |                                                                 |
|      | App & browser control         |                                                                                       | Change your privacy settings                                    |
| 묘    | Device security               | Learn more                                                                            | View and change privacy settings<br>for your Windows 10 device. |
| Ş    | Device performance & health   |                                                                                       | Privacy settings                                                |
| 彘    | Family options                |                                                                                       | Privacy dashboard<br>Privacy Statement                          |
|      |                               |                                                                                       |                                                                 |
| ٢    | Settings                      |                                                                                       |                                                                 |

## 6-2 Software Installation

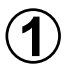

Insert the WHITE-USB-KEY for the "Web Monitoring Tool for VRF System Ver. x.x" into the WHITE-USB-KEY drive of the PC you are about to install.

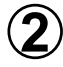

Double click the "setup.exe" stored in the root directory of the WHITE-USB-KEY drive with the mouse.

After that, the following installation menu screen is displayed. To continue installation, click the [Install] button.

- \* Before starting installation, always check the contents of the Setting Manual.
- \* The following programs are installed according to the PC environment before the following screen is displayed. (It takes a little time to do it.)
  - Microsoft<sup>®</sup> .NET Framework 3.5 (for windows<sup>®</sup> 10 and 11, see \*.) & Microsoft<sup>®</sup> .NET Framework 4.8
  - Microsoft® SQL Server® 2022 Express

| 🖟 Web Mor       | nitoring Tool for VRF System Ver.2.0 - InstallShield Wizard                             | ×      |
|-----------------|-----------------------------------------------------------------------------------------|--------|
|                 | Read before starting installation.                                                      |        |
|                 | ReadMeFirst.txt                                                                         |        |
|                 | Install using the manuals.                                                              |        |
|                 | Setting Manual                                                                          |        |
|                 |                                                                                         |        |
|                 | Installation for "Web Monitoring Tool for VRF $\ensuremath{System}$ " shall be started. |        |
|                 | Install                                                                                 |        |
|                 |                                                                                         |        |
| InstallShield — |                                                                                         |        |
|                 |                                                                                         | Cancel |

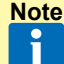

Before beginning installation, close all of the applications not related to the installation (Explorer, etc.).

This is done to prevent the installation from being stopped due to the installation screen becoming hidden behind the other application screens during the installation.

\* Install .NET Framework using the chosen method.

It will not be displayed if .NET Framework has already been installed.

 Install Online (when the PC is connected to internet) Select "Install from Internet" and click [Install] button.
 .NET Framework 3.5 will be downloaded from Microsoft site and will be installed. Install Offline (when the PC is not connected to internet)
 When the PC is not connected to the internet, the installation media of the Windows you are using is required to install .NET Framework 3.5. Please have the media ready before continuing the following steps.

If you have the installation DVD of the Windows you are using, select "Install using the installation DVD of the Windows you are using". If you have other types of Windows installation media, check that the "sxs" folder that holds the .NET Framework components exists within that media, and select "Specify the folder with .NET Framework installation files".

- Install using the installation DVD of the Windows you are using Insert the installation DVD of the Windows you are using to the DVD drive. Select that drive and click [Install] button.
   When the installation of .NET Framework 3.5 completes, a message "Set the System Tool DVD installation media" is displayed. Insert the WEB MONITORING TOOL DVD again.
- Specify the folder with .NET Framework installation files Specify the "sxs" folder and click [Install] button. (The "sxs" folder is where the .NET Framework components are stored).

| .NET Framework 3.5 Installation                                                                |                                                |                |  |
|------------------------------------------------------------------------------------------------|------------------------------------------------|----------------|--|
| Select .NET Framework 3.5 installation method.                                                 |                                                |                |  |
| Install Online                                                                                 |                                                |                |  |
| <ul> <li>Install from Internet</li> </ul>                                                      |                                                |                |  |
| This is the preferred installation method.                                                     |                                                |                |  |
| Install Offline                                                                                |                                                |                |  |
| Install using Windows DVD installation media                                                   | O Install using Windows DVD installation media |                |  |
| If you have the Windows DVD installation media, select this and set the DVD disk to the drive. |                                                |                |  |
| Windows DVD drive                                                                              |                                                | E:V 💎          |  |
| O Specify the folder with .NET Framework inst                                                  | allation files                                 |                |  |
| If you do not have the Windows DVD install<br>folder.                                          | ation media, select this an                    | d specify \sxs |  |
| C:\                                                                                            |                                                | Browse         |  |
|                                                                                                | Install                                        | Cancel         |  |

Note 1 Installation of .NET Framework 3.5 requires few minutes to complete. Do not operate the screen until the installation is completed.

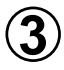

After installation starts, follow the direction on the screen, which will guide you through the installation.

Note If Windows is rebooted during the installation, execute the installation again from ②.

When installation program ends, "Windows Restart Confirmation Message" will appear. Complete the remaining setup procedures according to the description in the Setting Manual displayed on the screen first.

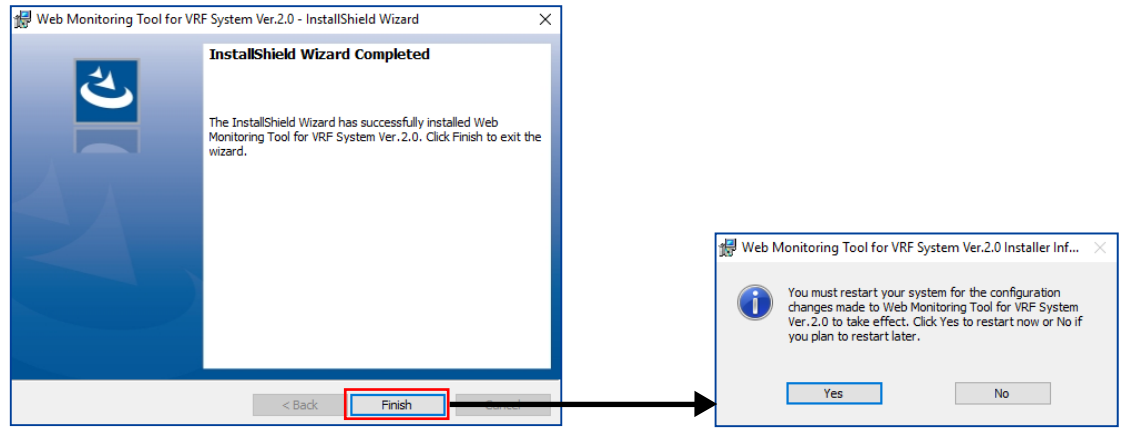

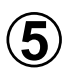

After all the setup is completed, restart the Windows<sup>®</sup>.

- Operation to be performed after inserting WIBU-KEY (Software protection key) and when the "Found New Hardware Wizard" screen appears.
  - 1 From the 3 Windows Update Options, select "No, not this time". Then click [Next] button to continue. This dialog may not always show.
  - 2 Select "Install the software automatically (Recommended).". Then click [Next] button to continue.
  - 3 When completion dialog appears, click [Finish] button.
  - When installing on Windows<sup>®</sup> 10, 11 you may be asked for permission to continue with the operation.

In such cases, select "continue".

- Some operation may take long time . Please wait at least a couple of minutes.
- For the License Manager, refer to the manual of License Manager.

## 6-3 Software Removal

Before executing this procedure, be sure to stop the Web Monitoring Tool program if it is running. Also, make sure that WIBU-KEY is not inserted to the PC.

## 6-3-1 Windows<sup>®</sup> 10, 11

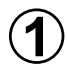

Open [Start]  $\rightarrow$  [Control Panel]  $\rightarrow$  [Program and Features] and then remove the following programs.

\* For Windows® 10, 11 [Control panel] → set the view mode to "Large Icons" or "Small Icons".

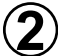

) Select the program to be removed from the list below and click [Uninstall] button.

#### When updating this tool

| Target software     | Program name                               |
|---------------------|--------------------------------------------|
| Service Tool        | Service Tool for VRF System Ver x.x        |
| Web Monitoring Tool | Web Monitoring Tool for VRF System Ver x.x |

• When deleting all including the software related to this tool (When stopping use, etc.)

| Target software                                                                                                    | Program name                                                                                                    |
|----------------------------------------------------------------------------------------------------|----------------------------------------------------------------------------------------------------|
| Service Tool                                                                                                    | Service Tool for VRF System Ver x.x                                                                                                    |
| Web Monitoring Tool                                                                                                   | Web Monitoring Tool for VRF System Ver x.x                                                                                                    |
| Microsoft <sup>®</sup> SQL Server <sup>®</sup> 2022 Express<br>For Removal, perform the contents of<br>*1 in advance. | Microsoft <sup>®</sup> SQL Server <sup>®</sup> 2022<br>Microsoft <sup>®</sup> SQL Server <sup>®</sup> 2022 Setup(English)<br>Microsoft <sup>®</sup> VSS Writer for SQL Server <sup>®</sup> 2022<br>Browser for SQL Server <sup>®</sup> 2022 |
| U10 USB / U60-FT DIN Network Inter-<br>face driver                                                                    | Echelon Open LDV x.x                                                                                                    |
| WIBU-KEY                                                                                                    | WIBU-KEY Setup (WIBU-KEY Remove)                                                                                                    |

- Programs to be deleted depends on the version of Service Tool or Web Monitoring Tool that is already installed. Not all of the programs listed above may appear.
  - If you have removed Microsoft<sup>®</sup> SQL Server<sup>®</sup> 2022 Express, make sure that you have deleted the following installation folder.
     [Target folder] C:\Program files\Microsoft SQL Sever\MSSQL16.AIRSTAGESQL

\*1

- Select the menu items in order of "start"  $\rightarrow$  "All Programs" or "All apps"  $\rightarrow$  "Microsoft SQL Server 2022"  $\rightarrow$  "SQL Server Configuration Manager".
- 2 Select "SQL Server Services".
- (3) Right-click "SQL Server (AIRSTAGESQL)".
- (4) Select "Stop".

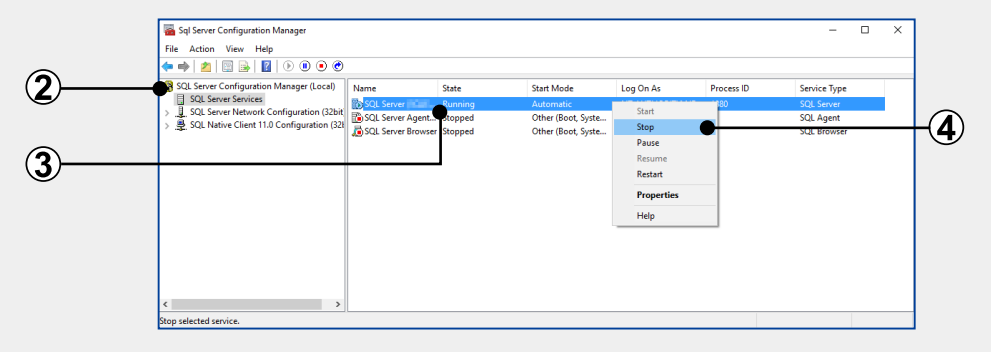

(5) When [×] is clicked, "SQL Server Configuration Manager" is completed.

| 🌇 Sql Server Configuration Manager         |                    |         |                    |                 |            | - 0          | I X |
|--------------------------------------------|--------------------|---------|--------------------|-----------------|------------|--------------|-----|
| File Action View Help                      |                    |         |                    |                 |            |              |     |
| 🗢 🔿 🛛 🖸 🔒 🕅                                |                    |         |                    |                 |            |              |     |
| 😤 SQL Server Configuration Manager (Local) | Name               | State   | Start Mode         | Log On As       | Process ID | Service Type |     |
| SQL Server Services                        | SQL Server (SQLE   | Stopped | Automatic          | NT AUTHORITY\NE | 0          | SQL Server   |     |
| SQL Server Network Configuration (32bit    | BQL Server Agent   | Stopped | Other (Boot, Syste | NT AUTHORITY\NE | 0          | SQL Agent    |     |
| SQL Native Client 11.0 Configuration (S2)  | SQL Server Browser | Stopped | Other (Boot, Syste | NT AUTHORITY\LO | 0          | SQL Browser  |     |
|                                            |                    |         |                    |                 |            |              |     |
|                                            |                    |         |                    |                 |            |              |     |
|                                            |                    |         |                    |                 |            |              |     |
|                                            |                    |         |                    |                 |            |              |     |
|                                            |                    |         |                    |                 |            |              |     |
|                                            |                    |         |                    |                 |            |              |     |
| < >>                                       |                    |         |                    |                 |            |              |     |
|                                            |                    |         |                    |                 |            |              |     |

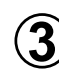

) Perform the following "par. 6-3-2 Task scheduler deletion".

When updating this tool, this operation is unnecessary.

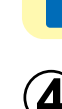

Note

ĭ

) Restart the Windows.

## 6-3-2 Task scheduler deletion

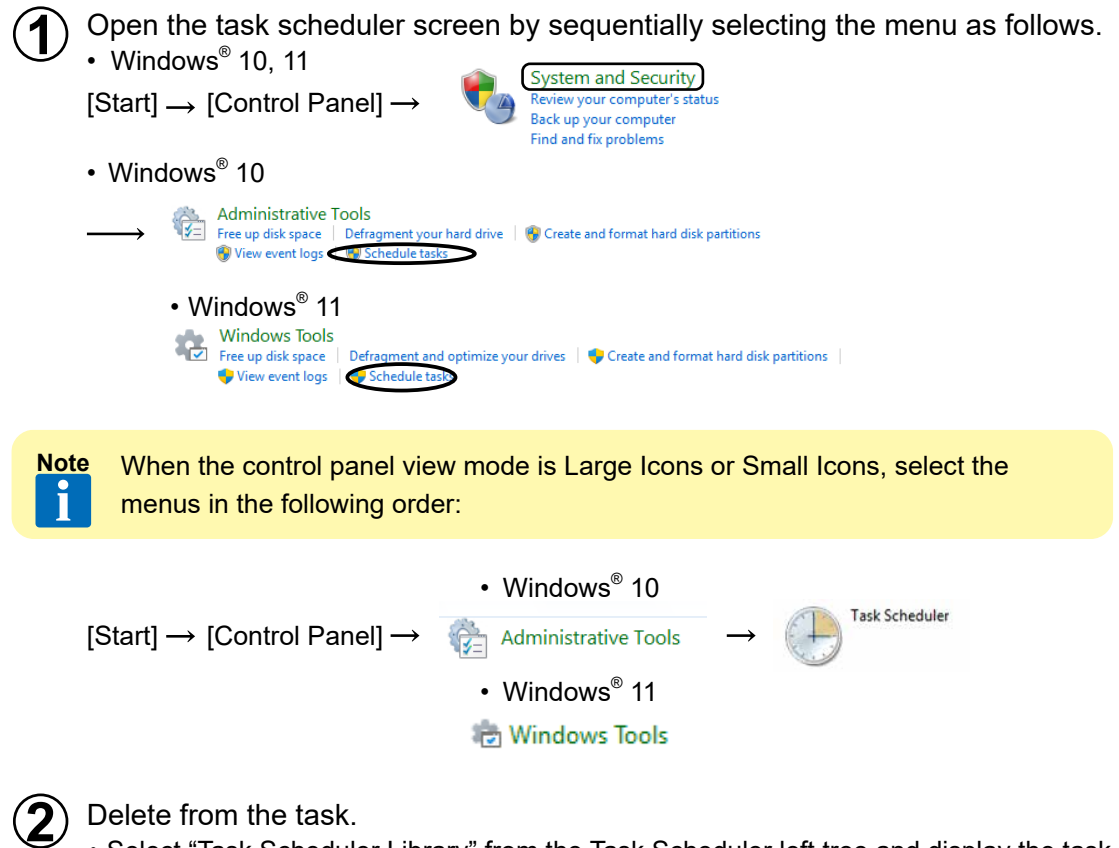

• Select "Task Scheduler Library" from the Task Scheduler left tree and display the task list.

| (2) Task Scheduler         | - [                                                                                 | ) X |
|----------------------------|-------------------------------------------------------------------------------------|-----|
| File Action View Help      |                                                                                     |     |
| (+ - →   2 📰 🗳 🗊           |                                                                                     |     |
| (P) Task Scheduler (Local) | Status Induers Actions                                                              |     |
| > 📑 Task Scheduler Library | Web Monitoring Tool for VRF System Ready At log on of any user Task Scheduler brary | •   |
|                            | Run basic Task                                                                      |     |
|                            | End Create Task                                                                     |     |
|                            | Disable mport Task                                                                  |     |
|                            | Export Display All Running Tasks                                                    |     |
|                            | Properties nable All Tasks History                                                  |     |
|                            | Delete New Folder                                                                   |     |
|                            | General Triggers Actions Conditions Settings History (disabled)                     | •   |
|                            | Name: Web Monitoring Tool for VRF System                                            |     |
|                            | Location: \ I Help                                                                  |     |
|                            | Author: FUJITSU GENERAL LIMITED                                                     |     |
|                            | Description: Start Web Monitoring Tool for VRF System.                              | -   |
|                            |                                                                                     |     |
|                            | End End                                                                             |     |
|                            | Uisable                                                                             |     |
|                            | Security options                                                                    |     |
|                            | When supplies the task use the following user accounts                              |     |
|                            | Sys2                                                                                |     |
|                            | < Belp                                                                              |     |
|                            |                                                                                     |     |

 Select "Web Monitoring Tool for VRF System Vx.x" or "Web Monitoring Tool for VRF System" from the center top row list display and delete it from the right click menu "Delete".

# 7. Setting(Server/Client)

## 7-1 Task Scheduler Setting

Change the auto-restart setting of Web Monitoring Tool when logging in to the Windows, as follows. Be sure to perform the settings, else Web Monitoring Tool may shutdown at a certain point after restart.

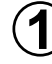

Open the task scheduler screen by sequentially selecting the menu as follows.
 Windows<sup>®</sup> 10, 11

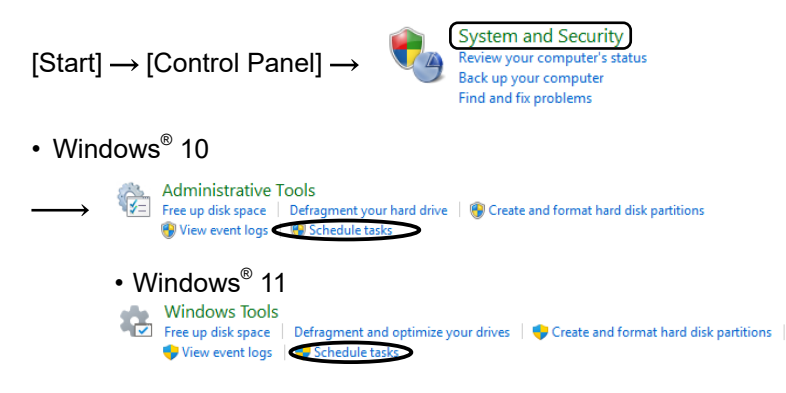

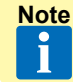

When the control panel view mode is Large Icons or Small Icons, select the menus in the following order:

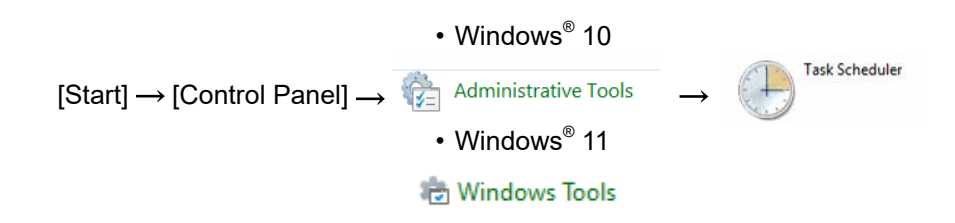

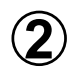

The screen shown below is displayed. Select [Task Scheduler(Local)]  $\rightarrow$  [Task Scheduler Library]

|   | Task Scheduler<br>Elle Action View Help |                                     | – 🗆 X                                                                                                    |    |
|---|-----------------------------------------|-------------------------------------|----------------------------------------------------------------------------------------------------|----|
| 2 | Tani Sohokide Libery                    | Name         Status         Tragers | Action Text Endo Lange Text Endo Lange Control Exec Texture Text Texture Texture Textu | -3 |

Double click the name [Web Monitoring Tool for VRF System Vx.x].

) The screen shown below is displayed.

| Name:            | Web Monitoring Tool             | for VRF System                       |                |                       |         |
|------------------|---------------------------------|--------------------------------------|----------------|-----------------------|---------|
| Location:        |                                 |                                      |                |                       |         |
| Author:          | FUJITSU GENERAL LIN             | AITED                                |                |                       |         |
| Description      | I                               |                                      |                |                       |         |
|                  |                                 |                                      |                |                       |         |
| - Security of    | tions                           |                                      |                |                       |         |
| When run         | ning the task, use the fol      | lowing user account:                 |                |                       |         |
| Sys2             |                                 |                                      | [              | Change <u>U</u> ser o | r Group |
| <u>R</u> un or   | ly when user is logged o        | n                                    |                |                       |         |
| O Run <u>w</u> ł | ether user is logged on o       | or not                               |                |                       |         |
| Do               | not store <u>p</u> assword. The | e task will only have access to loca | I computer res | ources.               |         |
| 🗹 Run w <u>i</u> | th highest privileges           |                                      |                |                       |         |
|                  |                                 |                                      |                |                       |         |

## Click the [Conditions] tab. Remove the check for the [Start the task only if the computer is on AC power].

| eneral                      | Triggers                                                                                    | Actions                                             | Conditions                                                            | Settings                         | History (disabled)              |                           |
|-----------------------------|---------------------------------------------------------------------------------------------|-----------------------------------------------------|-----------------------------------------------------------------------|----------------------------------|---------------------------------|---------------------------|
| Specify<br>run if a<br>Idle | the condi<br>any condit                                                                     | tions that,<br>ion specifi                          | , along with tl<br>ied here is no                                     | he trigger,<br>t true.           | determine whether the task shou | ld run. The task will not |
| Star                        | t the task o                                                                                | only if the                                         | <u>c</u> omputer is i                                                 | idle for:                        | 10 minutes                      | $\sim$                    |
|                             | W <u>a</u> it f                                                                             | or idle for:                                        |                                                                       |                                  | 1 hour                          | $\sim$                    |
| ✓ S                         | top if the o                                                                                | comput <u>e</u> r                                   | ceases to be i                                                        | idle                             |                                 |                           |
|                             | Restart if                                                                                  | f the idle s                                        | tate resumes                                                          |                                  |                                 |                           |
|                             |                                                                                             |                                                     | are res <u>a</u> mes                                                  |                                  |                                 |                           |
| Power                       |                                                                                             |                                                     | ate res <u>a</u> mes                                                  |                                  |                                 |                           |
| Star                        | t the task o                                                                                | only if the                                         | computer is o                                                         | on AC <u>p</u> ow                | ver                             |                           |
| Star                        | t the task o                                                                                | only if the                                         | computer is a                                                         | on AC <u>pow</u>                 | ver                             |                           |
| Star                        | t the task o<br>top if the t<br>ce the com                                                  | only if the<br>computer<br>puter to r               | computer is o<br>switches to <u>p</u><br>un this task                 | on AC gow                        | ver                             |                           |
| Star                        | t the task o<br>top if the c<br>ce the com<br>rk                                            | only if the<br>computer<br>puter to r               | computer is o<br>switches to <u>p</u><br>un this task<br>a network co | on AC gow                        | ver<br>ver                      |                           |
| Star                        | t the task of<br>top if the o<br>top if the om<br>rk<br>t only if th                        | only if the<br>computer<br>puter to r<br>e followin | computer is o<br>switches to <u>b</u><br>un this task<br>g network co | on AC <u>pow</u>                 | ver<br>ver<br>s available:      |                           |
| Star                        | t the task of<br>top if the of<br>the com<br>rk                                             | only if the<br>compater<br>puter to n<br>e followin | computer is o<br>switches to <u>b</u><br>un this task<br>g network co | on AC <u>p</u> ow<br>lattery pow | ver<br>ver                      | ~                         |
| Star                        | t the task of<br>top if the o<br>te the com<br>rk<br>t only if th<br>connectio              | only if the<br>computer<br>puter to n<br>e followin | computer is o<br>switches to <u>b</u><br>un this task<br>g network co | on AC gow<br>attery pow          | ver<br>ver                      | ~                         |
| Star                        | t the task of<br>top if the of<br>the the com<br>rk                                         | only if the<br>compater<br>puter to n<br>e followin | computer is o<br>switches to <u>b</u><br>un this task<br>g network co | on AC <u>pow</u>                 | ver<br>rer<br>s available:      | ~                         |
| Star                        | t the task of<br>top if the of<br>the com<br>rk free the com<br>t only if the<br>connection | only if the<br>computer<br>puter to n<br>e followin | computer is o<br>swatches to <u>p</u><br>un this task<br>g network co | on AC <u>pow</u><br>attery pow   | ver<br>ver                      | ~                         |

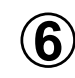

## ) Click the [Settings] tab.

Remove the checks of the 2 items below.

- [Stop the task if it runs longer than: ]
- [If the running task does not end when requested , force it to stop] There is no problem when already unchecked.

| eral Triggers Actions Condition               | s Settings            | History (disabled)           |
|-----------------------------------------------|-----------------------|------------------------------|
| ecify additional settings that affect         | he behavior           | of the task.                 |
| A <u>l</u> low task to be run on demand       |                       |                              |
| Run task as soon as possible after            | a <u>s</u> cheduled   | start is missed              |
| If the <u>t</u> ask fails, restart every:     |                       | 1 minute $ \sim $            |
| Attempt to restart up to                      |                       | 3 times                      |
| Stop the tas <u>k</u> if it runs longer than  |                       | 3 days 🗸 🗸                   |
| If the running task does not end w            | hen request           | ed, <u>f</u> orce it to stop |
| If the task is not scheduled to run           | igain, <u>u</u> elete | at after: 30 days 🗸          |
| he task is already ru <u>n</u> ning, then the | following ru          | ile applies:                 |
| o not start a new instance                    | $\sim$                |                              |
|                                               |                       |                              |
|                                               |                       | OK Cancel                    |

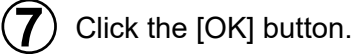

) Restart Windows.

8

# 7. Setting (Server/Client)

## 7-2 Windows screen saver setting in remote operation

Before performing remote operation, configure the following setting so that the Windows screen will not be locked.

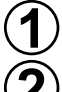

Right-click on the desktop and select "Personalize" from the menu.

- Open the Screen Saver Setting screen shown below.Windows10
  - Lock screen  $\rightarrow$  Screen saver settings  $\rightarrow$  Screen Saver Settings screen
  - Windows11

Lock screen  $\rightarrow$  Screen saver  $\rightarrow$  Screen Saver Settings screen

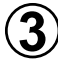

Configure the screen saver setting to "(None)". Uncheck the checkbox of "On resume, display logon screen".

| 💐 Screen Saver Set                                                       | tings                                                                           | Х |
|--------------------------------------------------------------------------|---------------------------------------------------------------------------------|---|
| Screen Saver                                                             |                                                                                 |   |
| Screen saver<br>(None)<br>Wait: 1                                        | Settings Preview                                                                |   |
| Power manager<br>Conserve energ<br>brightness and<br><u>Change power</u> | nent<br>y or maximize performance by adjusting display<br>other power settings. |   |
|                                                                          | OK Cancel Appl                                                                  | / |

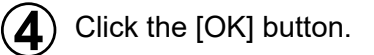

Note You can use the Login function as an alternative to Windows lock screen on Web Monitoring Tool.

When trouble occurred during installation work, refer to this section. This section describes assumed problems and how to solve them.

T-1 You cannot check the checkbox of."Users must enter a user name and password to use this computer" at par. 7-1 Automatic starting.

#### Cause :

Checkbox cannot be checked when participating at domain by network setting.

#### Countermeasure :

\*Screen display method [Start]→[Control Panel]→[System]→[Change settings] Click the Computer Name tab of the System Properties screen.

|   | System                                                  |                                                    |                                                     |     | -                    |           | х   |  |
|---|---------------------------------------------------------|----------------------------------------------------|-----------------------------------------------------|-----|----------------------|-----------|-----|--|
| ~ | $ ightarrow ~  ightarrow {f Q}  ightarrow Control Pane$ | el > All Control Panel Items >                     | System                                              | ~ Ö | Search Control Panel |           | P   |  |
|   | Control Panel Home                                      | View basic information                             | about your computer                                 |     |                      |           | ?   |  |
| 9 | Device Manager                                          | Windows edition                                    |                                                     |     |                      |           |     |  |
| • | Remote settings                                         | Windows 10 Pro                                     |                                                     |     |                      |           | _   |  |
| • | System protection                                       | © 2016 Microsoft Corporation. All rights reserved. |                                                     |     | Windows1             |           |     |  |
| • | Advanced system settings                                |                                                    |                                                     | • • | maow                 | 5         | U   |  |
|   |                                                         | System                                             |                                                     |     |                      |           |     |  |
|   |                                                         | Processor:                                         | Intel(R) Core(TM) i5-3470 CPU @ 3.20GHz 3.20 GHz    |     |                      |           |     |  |
|   |                                                         | Installed memory (RAM):                            | 4.00 GB (3.88 GB usable)                            |     |                      |           |     |  |
|   |                                                         | System type:                                       | 64-bit Operating System, x64-based processor        |     |                      |           |     |  |
|   |                                                         | Pen and Touch:                                     | No Pen or Touch Input is available for this Display |     |                      |           |     |  |
|   |                                                         | Computer name, domain, and                         | workgroup settings                                  |     | _                    |           |     |  |
|   |                                                         | Computer name:                                     | DESKTOP-1MM621N                                     |     | Cha                  | nge setti | ngs |  |
|   |                                                         | Full computer name:                                | DESKTOP-1MM621N                                     |     |                      | -         | -   |  |
|   |                                                         | Computer description:                              |                                                     |     |                      |           |     |  |
|   |                                                         | Workgroup:                                         | WORKGROUP                                           |     |                      |           |     |  |
|   |                                                         | Windows activation                                 |                                                     |     |                      |           |     |  |
|   |                                                         | Windows is activated Rea                           | d the Microsoft Software License Terms              |     |                      |           |     |  |
|   |                                                         | Product ID: 00330-80000-0                          | 0000-44706                                          |     |                      | product   | key |  |
|   |                                                         |                                                    |                                                     |     | - Change             |           |     |  |
|   | Constant                                                |                                                    |                                                     |     |                      |           |     |  |
|   | Considered Mariatered                                   |                                                    |                                                     |     |                      |           |     |  |
|   | security and iviaintenance                              |                                                    |                                                     |     |                      |           |     |  |

Change the "Member of" setting item from "Domain" to "Workgroup" at the setting screen which is displayed by clicking [Change...] button of the screen shown at the right.

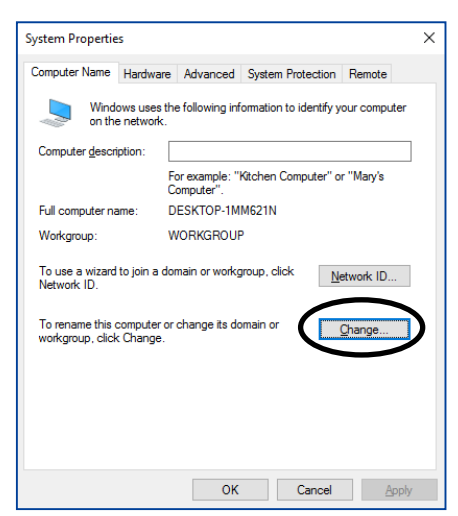

|          | 1 |
|----------|---|
|          |   |
|          |   |
|          |   |
|          |   |
|          |   |
|          |   |
|          |   |
| J        |   |
|          |   |
| 1        |   |
| <b>_</b> |   |
|          |   |
|          |   |
|          |   |
|          |   |
|          |   |
|          |   |
|          |   |
|          |   |
|          |   |
|          |   |
|          |   |
|          |   |
|          |   |
|          |   |
|          |   |
|          |   |
|          |   |
|          |   |
|          |   |
|          |   |
|          |   |
|          |   |
| <b>_</b> |   |
|          |   |
|          |   |
|          |   |
|          |   |
|          |   |
|          |   |
|          |   |
|          |   |
| _        |   |

| Na  | Question                                                                                                    |
|-----|----------------------------------------------------------------------------------------------------|
| NO. | Answer                                                                                                    |
|     | When an error, etc. occurs at SQL Server 2022 installation while this application is installed                                                                                                    |
| 1.  | For the identification of reason and the countermeasures, check the contents of log file in the following folder.<br>C:\Program Files\Microsoft SQL Server\160\Setup Bootstrap\Log                                                                                                    |
|     | The following error message is displayed during installation of this tool and installation is not complete. What should I do?<br>"Error 1722.There is a problem with this windows Installer package. A program run as part of the setup did not finish as expected.<br>Contact your support personnel or package vendor. Action [application name], location:"                               |
| 2.  | <ul> <li>Wintrust.dll is re-registered by the following procedure.</li> <li>Start the Command Prompt of Windows.</li> <li>Start → All Programs → Accessories → Command Prompt</li> <li>* Start the Command Prompt by "Run as administrator" of the right click menu.</li> <li>Enter the following command and press the Enter key.</li> <li>regsvr32 Wintrust.dll Press Enter key</li> </ul> |
|     | The SQLServer installation fails, so the software installation operation does not end normally.                                                                                                    |
| 3.  | This problem occurs because of an issue in how Windows handles the long-path errors.<br>Create a New folder directly beneath the root of drive, put the installer in the created folder,<br>and then start the software installation operation again.<br>ex)C:\xxxxx\"Installer file"                                                                                                    |

## **Trademarks**

- Echelon<sup>®</sup>, LON<sup>®</sup>, LONWORKS<sup>®</sup>, LONMARK<sup>®</sup>, LonBuilder<sup>®</sup>, NodeBuilder<sup>®</sup>, LonManager<sup>®</sup>, LonTalk<sup>®</sup>, LonUsers<sup>®</sup>, LonPoint<sup>®</sup>, Digital Home<sup>®</sup>, Neuron<sup>®</sup>, 3120<sup>®</sup>, 3150<sup>®</sup>, LNS<sup>®</sup>, i.LON<sup>®</sup>, LONWORLD<sup>®</sup>, ShortStack<sup>®</sup>, Panoramix<sup>®</sup>, LonMaker<sup>®</sup>, the Echelon logo, and the LonUsers logo are trademarks of Echelon Corporation registered in the United States and other countries.
- Microsoft<sup>®</sup>, Windows<sup>®</sup> are a registered trademark of Microsoft<sup>®</sup> Corporation in the United States and other countries.
- Intel and Intel Core are trademarks of Intel Corporation in the U.S. and/or other countries.
- AMD Athlon<sup>™</sup>, AMD Duron<sup>™</sup> are trademarks of Advanced Micro Devices, Inc.
- Adobe<sup>®</sup> Reader<sup>®</sup> are either registered trademarks or trademarks of Adobe Systems Incorporated in the United States and/or other countries.
- WIBU is a registered trademark of WIBU-SYSTEMS AG.